## Android

- 1. Open Google Chrome
- 2. Tap the 3 dots in the top right-hand corner and select Settings from the menu that appears
- 3. In the Advanced category, select the Site Settings option.
- 4. From this menu, tap **Pop-ups and redirects**.
- 5. By default, Pop-ups will be blocked. To allow pop-ups, tap the slider in the upper right-hand corner.

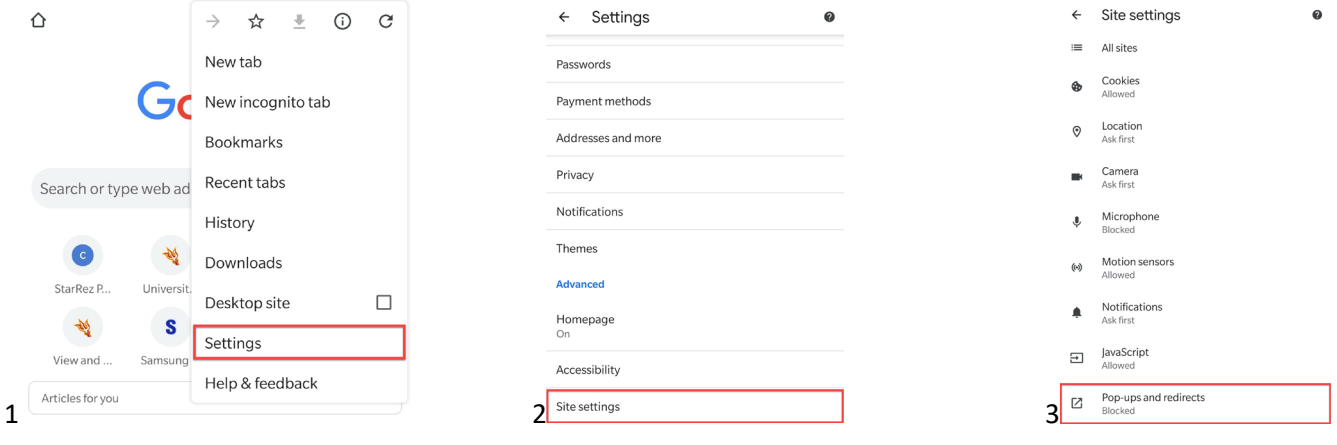

## Apple

- 1. Go to your **Settings** Application.
- 2. In the Application Settings section, select Safari to view all options available for Safari.
- 3. In Safari's general settings, tap the switch on the right next to **Block Pop-Ups**. Pop-ups will be allowed when the switch is grey as shown below.

| >                                                                                           |
|---------------------------------------------------------------------------------------------|
| >                                                                                           |
|                                                                                             |
|                                                                                             |
| >                                                                                           |
| ><br>><br>><br>><br>><br>><br>><br>><br>><br>><br>><br>><br>><br>><br>><br>><br>><br>><br>> |

| <pre>   Settings   Safari </pre> |                |
|----------------------------------|----------------|
| ALLOW SAFARI TO ACCESS           |                |
| 😽 🛛 Siri & Search                | >              |
| SEARCH                           |                |
| Search Engine                    | Google >       |
| Search Engine Suggestions        |                |
| Safari Suggestions               |                |
| Quick Website Search             | On >           |
| Preload Top Hit                  |                |
| About Safari Search & Privacy    |                |
| GENERAL                          |                |
| AutoFill                         |                |
| Frequently Visited Sites         |                |
| Favorites                        |                |
| Block Pop-ups                    |                |
| Downloads                        | iCloud Drive > |